1 способ перехода через увеличение мощности до 15кВт к Россетям:

Вы хотите увеличить мощность до 15 кВт или у Вас на одном участке 2 пая по 4 кВт.

Надо: надо подготовить 3 скана документов: паспорт (1 разворот), свидетельство или выписка из ЕГРН, скриншот с кадастровой карты СНТ "Бережки" с публичной кадастровой карты МО или 3 лист из выписки ЕГРН и подать заявку через личный кабинет в ПАО «Россети Московский регион»

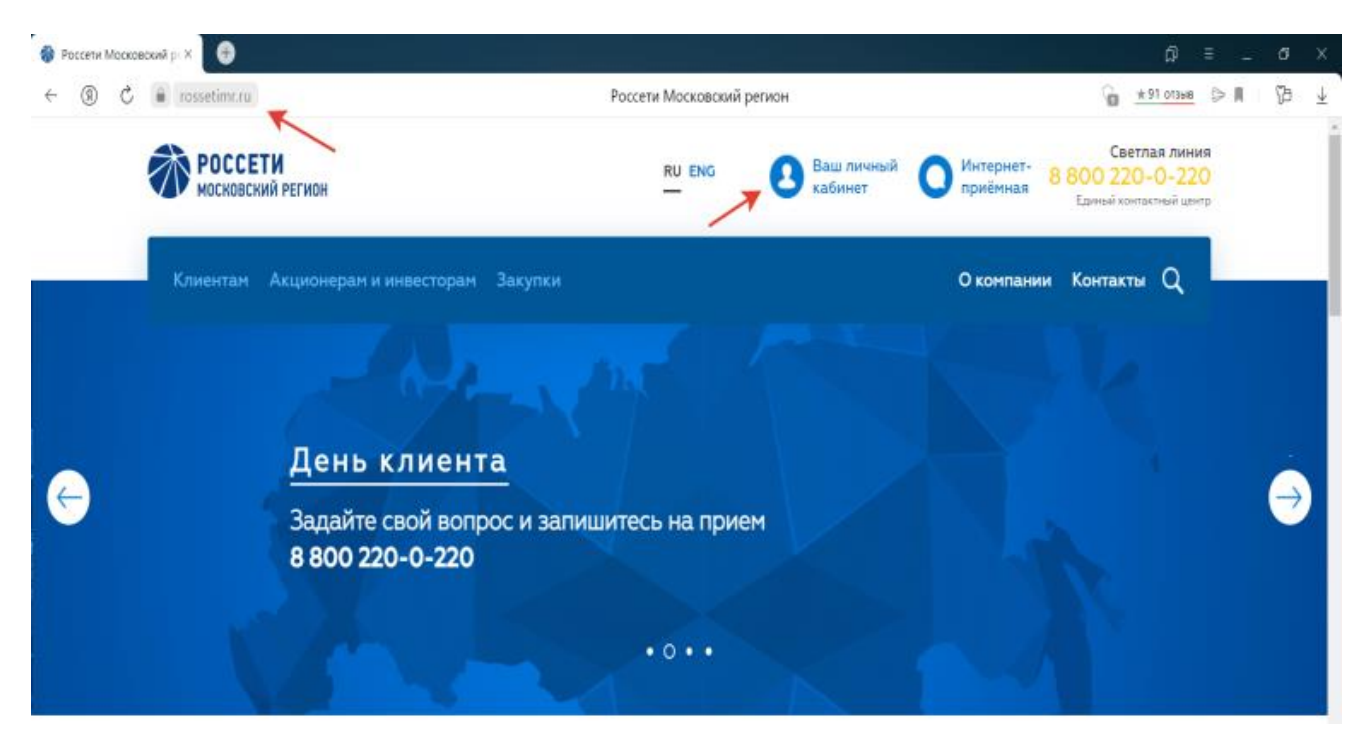

## - заходите на сайт rossetimr.ru

-вкладка «Ваш личный кабинет», вкладка «Зарегистрируйтесь». Там есть инструкция по регистрации, Вы заполняете все свои данные, логин и пароль. Обратите внимание, что все Ваши данные, заполняемые при регистрации, потом вносятся в личный кабинет, поэтому заполняйте всё правильно. Далее вводите логин и пароль и входите в личный кабинет;

| 🗈 Личный кабинет ПАО : × 🛛 🕀 |    |                                                |                                                                |     |    |              |
|------------------------------|----|------------------------------------------------|----------------------------------------------------------------|-----|----|--------------|
| ← ⑧ C 🔒 lk.rossetimr.        | ru | Личный кабинет ПАО "Россети Московский регион" | ± 91 07368                                                     | ⊳ n | ₿Þ | <b>≥</b> _ ⊻ |
| E rnaenyeo                   |    | РОССЕТИ<br>московский регион                   |                                                                |     |    |              |
|                              |    | Вход в личный кабинет                          |                                                                |     |    |              |
|                              |    | Логин (e-mail)                                 | •                                                              |     |    |              |
|                              |    | Пароль Ф<br>Hatosterm.nacotts2                 |                                                                |     |    |              |
|                              |    | Репистрация                                    | азаможностику личной<br>кабинета —<br>посмотрите<br>видеоропик |     |    |              |
|                              |    | Инструкция по регистрации                      |                                                                |     |    | C            |
|                              |    |                                                |                                                                |     |    |              |
|                              |    |                                                |                                                                |     |    | 2            |
|                              |    |                                                | емые вопросы Контактная информация                             |     |    |              |

- далее вкладка «Технологическое присоединение, переуступка действующего договора», нажимаем на нее, открывается «Подача заявки», выбираем новое присоединение;

☆ 🔒

|    | - | - | - |  |
|----|---|---|---|--|
| 1  | ~ | r | ~ |  |
| 1  |   |   | 1 |  |
| ۰. |   |   | , |  |
|    | - | ~ | , |  |
|    |   |   |   |  |

| лтал ТП 🥐 РОССЕТИ<br>мосновский регио                                                                                                    | личный<br>н кабинет                                                                                                    |                                                                                                    |                                                               |
|----------------------------------------------------------------------------------------------------|----------------------------------------------------------------------------------------------------|----------------------------------------------------------------------------------------------------|---------------------------------------------------------------|
|                                                                                                    | Уважаемый клиент, мы ценим Ваше мнение о<br>Пожалуйста, заполните <u>анкету</u> . Опрос аноним                                                                                                    | качестве оказания наших услуг!<br>ный и займет не более 5 минут                                                                                                    |                                                               |
| Подать заявку                                                                                                    |                                                                                                    |                                                                                                    |                                                               |
| Выберите вид электрон                                                                                                    | чой заявки:                                                                                                    |                                                                                                    |                                                               |
| Э Технологиче                                                                                                    | кое присоединение, переуступка действую                                                                                                    | щего договора                                                                                                    |                                                               |
| 📵 Заявка на уст                                                                                                    | ановку (замену, поверку) прибора учета                                                                                                    |                                                                                                    |                                                               |
| 🔞 Заявка на по                                                                                                    | зерку (замену) трансформаторов тока и на                                                                                                    | пряжения                                                                                                    |                                                               |
| 🛞 Передача об                                                                                                    | ьектов электросетевого хозяйства                                                                                                    |                                                                                                    |                                                               |
| — Дополнитель                                                                                                    | ные услуги                                                                                                    |                                                                                                    |                                                               |
| 🕝 Переоформл                                                                                                    | ение (восстановление) документов                                                                                                    |                                                                                                    |                                                               |
| 🐼 Перераспред                                                                                                    | еление мощности                                                                                                    |                                                                                                    |                                                               |
|                                                                                                    |                                                                                                    |                                                                                                    |                                                               |
|                                                                                                    |                                                                                                    |                                                                                                    |                                                               |
|                                                                                                    |                                                                                                    |                                                                                                    | -                                                             |
| ☆ 🖬                                                                                                    | lk.rosseti                                                                                                    | imr.ru                                                                                                    | O                                                             |
| ☆ 🖬                                                                                                    | lk.rosseti                                                                                                    | imr.ru                                                                                                    | 0                                                             |
|                                                                                                    | lk.rosseti                                                                                                    | imr.ru                                                                                                    | Ċ                                                             |
| С ம்<br>тап ТП Ф РОССЕТИ<br>москояский Регис<br>ФДАЧА ЗАЯВКИ                                                                                                    | lk.rosseti                                                                                                    | время сессми ограничено. В активности в течение 15 мин<br>прекращена:                                                                                                    | Случае отсутствня<br>случае отсутствня<br>сут Ваша сессня буд |
| <ul> <li>С В</li> <li>Раз ТП</li> <li>РОССЕТИ<br/>Массилаский Регис</li> <li>РОССЕТИ<br/>Массилаский Регис</li> <li>РОССЕТ</li></ul>         | Ik.rosseti                                                                                                    | время сессии ограничено. В активности в течение 15 мин прекращена.                                                                                                    | Случае отсутствия<br>пут Ваша сессия буд                      |
| <ul> <li>С Воля со звездочкой</li> </ul>                                                                                                    | Ik.rosseti<br>м панный<br>• П.Реквизиты заявинтеля • ПІ.Сведения об объе<br>к обязательны для заполнения                                                                                                    | время сессии ограничено. В<br>вкливности в течение 15 мин<br>прекращена.                                                                                                    | С<br>случае отсутствия<br>пут Ваша сессия буд                 |
| <ul> <li>Поля со звездочкой</li> </ul>                                                                                                    | Ik.rosseti                                                                                                    | время сессии ограничено. В<br>активности в течение 15 мин<br>прекращена:<br>екте • IV. Направленные документы                                                                                                    | Случае отсутствия<br>пут Ваша сессия бул                      |
| <ul> <li>Сорональной страната</li> <li>Сорональной страната</li> <li>Сорональной страната</li> <li>Сорональной страната</li> <li>Поля со звездочкой</li> <li>Тип заявителя*</li> </ul>                                                                                                    | Ik.rosseti                                                                                                    | время сессии ограничено. В активности в течение 15 мин<br>прекращена:<br>екте • IV. Направленные документы<br>боло у Вас возникли<br>вопросы по подачи<br>анвио, нажилите на                                                                                                    | Случае отсутствия<br>ут Ваша сессия бул                       |
| <ul> <li>С</li> <li>РОССЕТИ<br/>МОСНОВСКИЙ РЕГИС</li> <li>РОССЕТИ<br/>МОСНОВСКИЙ РЕГИС</li> <li>РОССЕТИ<br/>МОСНОВСКИЙ РЕГИС</li> <li>РОССЕТИ<br/>МОСНОВСКИЙ РЕГИС</li> <li>РОССЕТИ<br/>МОСНОВСКИЙ РЕГИС</li> <li>РОССЕТИ<br/>МОСНОВСКИЙ РЕГИС</li> <li>РОССЕТИ<br/>МОСНОВСКИЙ РЕГИС</li> <li>РОССЕТИ<br/>МОСНОВСКИЙ РЕГИС</li> <li>РОССЕТИ<br/>МОСНОВСКИЙ РЕГИС</li> <li>РОССЕТИ<br/>МОСНОВСКИЙ РЕГИС</li> <li>РОССЕТИ<br/>МОСНОВСКИЙ РЕГИС</li> <li>РОССЕТИ<br/>МОСНОВСКИЙ РЕГИС</li> <li>РОССЕТИ<br/>МОСНОВСКИЙ РЕГИС</li> <li>РОССЕТИ<br/>МОСНОВСКИИ РЕГИС</li> <li>РОССЕТИ<br/>МОСНОВСКИИ</li> <li>РОССЕТИ<br/>МОСНОВСКИИ</li> <li>РОССЕТИ<br/>МОСНОВСКИ</li> <li>РОССЕТИ<br/>МОСНОВСКИ</li> <li>РОССЕТИ<br/>МОСНОВСКИИ</li> <li>РОССЕТИ<br/>МОСНОВСКИ</li> <li>РОССЕТИ<br/>МОСНОВСКИИ</li> <li>РОССЕТИ<br/>МОСНОВСКИИ</li> <li>РОССЕТИ<br/>МОСНОВСКИИ</li> <li>РОССЕТИ<br/>МОСНОВСКИ</li> </ul> <li>РОССЕТИ<br/>МОСНОВСКИИ</li> <li>РОССЕТИ<br/>МОСНОВСКИ</li> <li>РОССЕТИ<br/>МОСНОВСКИ</li> <li>РОССЕТИ<br/>МОСНОВСКИИ</li> <ul> <li>РОССЕТИ</li> </ul> <li>РОССЕТИ<br/>МОСНОВСКИИ</li> <li>РОССЕТИ</li>                                                                      | Ik.rosseti<br>« латний<br>« П.Реквизиты заявинтеля » ПІ.Сведения об обы<br>в обязательны для заполнения                                                                                                    | екте • IV. Направленные документы<br>Коли у Вас возником<br>вотросы по подаче<br>аналики, нажинге на<br>ссылку<br>Солгу                                                                                                    | Сульнае отсутствия<br>пут Вашая сессия буд                    |
| <ul> <li>С</li> <li>РОССЕТИ<br/>Масковский Регис</li> <li>РОССЕТИ<br/>Масковский Регис</li> <li>РОС</li></ul>     | Ik.rosseti<br>малиний<br>и П. Реконзиты заякинтеля • П. Сведения об объе<br>к обязательны для заподнения<br>• • • • • • • • • • • • • • • • • • •                                                                                                     | время сессии ограничено. В активности в течение 15 мин<br>прекращена:<br>всте • IV. Направленные документы<br>бсли у Вас возникли<br>вопросы по лодки<br>анвис, нажлите на<br>осволку<br>()))                                                                                                    | Случае отсутствия<br>ут Ваша сессия бул                       |
| <ul> <li>С</li> <li>РОССЕТИ<br/>МОСНОВСКИЙ РЕГИС</li> <li>РОССЕТИ<br/>МОСНОВСКИЙ РЕГИС</li> <li>РОССЕТИ<br/>МОСНОВСКИИ РЕГИС</li> <li>РОССЕТИ<br/>МОСНОВСКИИ РЕГИС</li> <li>РОССЕТИ<br/>МОСНОВСКИИ РЕГИС</li> <li>РОССЕТИ<br/>МОСНОВСКИИ</li> <li>РОССЕТИ<br/>МОСНОВСКИИ</li> <li>РОССЕТИ<br/>МОСНОВСКИИ</li> <li>РОССЕТИ<br/>МОСНОВСКИИ</li> <li>РОССЕТИ<br/>МОСНОВСКИИ</li> <li>РОССЕТИ<br/>МОСНОВСКИИ</li> <li>РОССЕТИ<br/>МОСНОВСКИИ</li> <li>РОССЕТИ<br/>МОСНОВСКИИ</li> <li>РОССЕТИ<br/>МОСНОВСКИ</li> <li>РОССЕТИ<br/>МОСНОВСКИИ</li> <li>РОССЕТИ<br/>МОСНОВСКИ</li> <li>РОССЕТИ<br/>МОСНОВСКИ</li> </ul> <li>РОССЕТИ<br/>МОСНОВСКИ</li> <li>РОССЕТИ<br/>МОСНОВСКИ&lt;</li>                 | Ik.rosseti<br>. полника<br>. П. Реквизиты заявиителя -> ПІ. Сведения об обы<br>с обязательны для заполнения<br>инение осуществляется в связи с:*                                                                                                    | екте • IV. Направленные документы<br>Коли у Вас возником<br>вопросы по подаче<br>анвис, нажите на<br>семлу рас возником<br>вопросы по подаче<br>анвис, нажите на<br>семлу рас бозником                                                                                                    | Со                                                            |
| Колоросси и присоединения<br>Технологическое присоединения<br>Технологическое присоединения<br>Технологическое присоединения<br>Технологическое присоединения<br>Технологическое присоединения                                                                                                    | Ik.rosseti<br>. шение<br>. П.Реквизиты заявителя . П.Сведения об обы<br>с обязательны для заполнения<br>инение осуществляется в связи с."<br>Новым технологическим присоединением                                                                                                    | екте • IV. Направленные документы<br>Ксли у Вас вознаховать на<br>вопросы по подаче<br>аконку<br>Ссылку<br>Солку<br>Со                                                                                                    | Сучае отсутствия<br>случае отсутствия<br>ут Ваша сессия бул   |
| Колороссии и на полоси и на полоси и на п       | Ik.rosseti<br>в обязательны для заполнения<br>в обязательны для заполнения<br>и инение осуществляется в связи с:"<br>Новым технологическим присоединением<br>сменой точки присоединения                                                                                                    | техника<br>Время сессии ограничено. В.<br>активности в течение 15 мин<br>прекращена:                                                                                                    | С С С С С С С С С С С С С С С С С С С                         |
| Колороническое присоединения<br>Технологическое присоединения<br>Технологическое присоединения<br>Технологическое присоединения                                                                                                    | Ik.rosseti<br>малиния<br>и п. Рекончиты заявинтеля • п. Сведения об объе<br>и обязательны для заподнения<br>и обязательны для заподнения<br>и обязательны для заподнения<br>и обязательны для заподнения<br>и обязательны для заподнения<br>и обязательны для заподнения<br>и обязательны для заподнения<br>и обязательны для заподнения<br>и обязательны для заподнения<br>и обязательны для заподнения<br>и обязательны для заподнения<br>и обязательны для заподнения<br>и обязательны для заподнения<br>и обязательны для заподнения | imr.ru<br>Время сессии ограничено. В л<br>активности в течение 15 мин<br>прекращена:<br>стот • М.Направленные документы<br>Клиг у Вас возникли<br>вопросы по подач<br>и восто о семлку<br>семлку                                                                                                    | Случае отсутствия<br>ут Ваша сессия бул                       |
| <ul> <li>С</li> <li>РОССЕТИ<br/>МОСКОВСКИЙ РЕГИС</li> <li>РОССЕТИ<br/>МОСКОВСКИЙ РЕГИС</li> <li>РОССЕТИ<br/>МОСКОВСКИИ РЕГИС</li> <li>РОССЕТИ<br/>МОСКОВСКИИ РЕГИС</li> <li>РОССЕТИ<br/>МОСКОВСКИИ РЕГИС</li> <li>РОССЕТИ<br/>МОСКОВСКИИ РЕГИС</li> <li>РОССЕТИ<br/>МОСКОВСКИИ РЕГИС</li> </ul> <li>РОССЕТИ<br/>МОСКОВСКИ РЕГИС</li> <li>РОССЕТИ<br/>МОСКОВСКИ</li> <ul></ul>                                                     | Ik.rosseti<br>. шение<br>. П.Реконзиты заявителя > П.Сведения об объе<br>. обязательны для заполнения<br>. обязательны для заполнения<br>. Мовым технологическим присоединением<br>. Сменой точки присоединения<br>Изменением категории надежности<br>Изменением вида деятельности<br>Изменением вида деятельности                                                                                                    | техника<br>Время сессии ограничено. В.<br>активности в течение 15 ник<br>прекращена:                                                                                                    | С                                                             |
| <ul> <li>Составляется в составляется составляется ст</li></ul> | Ik.rosseti                                                                                                    | ите • IV. Направленные документы<br>Коли у Вас возникля<br>вопросы по падачо<br>востику<br>Сслику<br>Солику<br>Солику | Сучае отсутствия<br>случае отсутствия<br>ут Ваша сессия бул   |

- вкладка «Реквизиты заявителя» проверяем правильность данных, заполненных при регистрации личного кабинета;

| 2. Pe                     | квизиты заявителя                                                                                                    | активности в течение 15 минут Ваша сессия<br>прекращена.                          |
|---------------------------|----------------------------------------------------------------------------------------------------|-----------------------------------------------------------------------------------|
| бщие све                  | дения • II. Реквизиты заявителя • III. Сведения об объекте • IV. •                                                                                                    | Направленные документы                                                            |
| 1 По                      | ля со звездочкой обязательны для заполнения                                                                                                    |                                                                                   |
| Личные                    | данные, СНИЛС и данные документа, удостоверяющего личность                                                                                                    |                                                                                   |
| 0                         | Страховой номер для индивидуального лицевого счета (для физических лиц - 11 е<br>10 символов, для ИП - 12 символов)                                                                                                    | символов) или ИНН (для юридических лиц -                                          |
| ФИО                       |                                                                                                    |                                                                                   |
|                           |                                                                                                    |                                                                                   |
| Дата рож                  | дения:                                                                                                    |                                                                                   |
|                           |                                                                                                    |                                                                                   |
| Докумен                   | *                                                                                                    |                                                                                   |
| • Nac                     | порт гражданина РФ 💭 Иной документ, удостоверяющий личность                                                                                                    |                                                                                   |
| Обрац<br>заполн<br>коррен | аем Ваше внимание на необходимость заполнения полей в строгом соответствии с<br>ение паспортных данных может повлечь за собой ошибки при составлении догово<br>тировки.                                                                   | : данными паспорта. Некорректное<br>ра и необходимость его последующей            |
| Серия и                   | юмер:*                                                                                                    |                                                                                   |
|                           |                                                                                                    |                                                                                   |
| Код подр                  | азделения:"                                                                                                    |                                                                                   |
|                           |                                                                                                    |                                                                                   |
| Дата выд                  | ачи."                                                                                                    |                                                                                   |
|                           |                                                                                                    |                                                                                   |
| Кем выда                  | н                                                                                                    |                                                                                   |
|                           |                                                                                                    | ł                                                                                 |
| снилс:                    |                                                                                                    |                                                                                   |
|                           |                                                                                                    |                                                                                   |
|                           |                                                                                                    |                                                                                   |
|                           |                                                                                                    |                                                                                   |
| Адрес п                   | о месту регистрации                                                                                                    |                                                                                   |
|                           | Пожалуйста, введите адрес в поле «Полный адрес». В процессе ввода появится вы<br>соответствующие введенным параметрам. Начинайте ввод адреса в следующем по                                                                               | падающий список, содержащий адреса,<br>орядке: улица, населенный пункт, город,    |
| (1)                       | субъект РФ, используя пробелы.<br>В случае если в выпадающем списке Вы не обнаружили необходимый адрес, введ<br>высокого уровня (например, город, субъект РФ) или установите чекбокс «Ввести ад<br>субъект из списка в появившихся полях. | ите название адресного элемента более<br>pec по полям» и выберите каждый адресный |
| Полный                    | apec.*                                                                                                    |                                                                                   |
| -++-                      |                                                                                                    | •                                                                                 |
| Ввест                     | адрес по полям                                                                                                    |                                                                                   |
| Квартир                   | 82                                                                                                    | -                                                                                 |
|                           |                                                                                                    |                                                                                   |
|                           |                                                                                                    |                                                                                   |
| Владени                   | e                                                                                                    |                                                                                   |
| Владени<br>Васд           | е:<br>те вручную                                                                                                    |                                                                                   |
| Владени                   | е:<br>те вручную                                                                                                    |                                                                                   |

| <ul> <li>Совпадает с адресом по месту регистрации</li> </ul>                                                                               |                                                                                                    |
|----------------------------------------------------------------------------------------------------|----------------------------------------------------------------------------------------------------|
|                                                                                                    |                                                                                                    |
| Получение кассового чека при онлайн-оплате счета по заявке                                                                                 | 2                                                                                                    |
| При оплате заявки из Личного кабинета Вы можете получат<br>получения кассового чека                                                        | ь кассовый чек в виде электронного письма, SMS или отказаться от                                           |
| ✓по электронной почте <sup>6</sup>                                                                                                    |                                                                                                    |
| _по телефону, SMS /                                                                                                    |                                                                                                    |
| отказываюсь от предоставления мобильного номера телефона и адр                                                                             | еса электронной почты для получения кассового чека                                                         |
| Получение уведомлений о рассмотрении заявки                                                                                                |                                                                                                    |
| <ul> <li>Вы можете получать уведомления о ходе рассмотрения зая</li> <li>Пожалуйста, отметьте необходимые типы уведомлений фла-</li> </ul> | вки в виде электронного письма, SMS или голосового сообщения.<br>жком                                      |
| 🛫 по электронной почте                                                                                                    |                                                                                                    |
| 🛩 по телефону, SMS                                                                                                    |                                                                                                    |
| 🛩 по телефону, автоинформирование (                                                                                                    |                                                                                                    |
| Оформление заявки по доверенности                                                                                                    |                                                                                                    |
| () Получить готовые документы в нашем офисе за вас сможет,                                                                                 | доверенное лицо по доверенности                                                                            |
| хочу оформить заявку через доверенное лицо                                                                                                 |                                                                                                    |
| Назад Далее •                                                                                                    | × <u>Сохранить как чернов</u>                                                                              |
|                                                                                                    | Срок для хранения черн<br>заявки — 5 календарных д<br>По истечении данного период<br>черновик будет удален |
|                                                                                                    |                                                                                                    |

- «Сведения об объекте» заполняем: Наименование, кадастровый номер земельного участка, полный адрес (выбираем из справочника – см. скрин ниже), указываем номер участка, вписываем площадь объекта (как указано в документах в кв.м.), максимальная мощность присоединения (15 кВт), класс напряжения (380 Вт), категория надежности (3 – для жилых домов.), плановый срок проектирования энергопринимающего устройства (ЭПУ) – текущая дата, срок введения в эксплуатацию – не более месяца

| г 3. Сі            | зедения об объекте                                                                                                    |                                                                                                    | Время сессии ограничено. В случае о<br>активности в течение 15 минут Ваша<br>прекращена.                                                                                           |
|--------------------|----------------------------------------------------------------------------------------------------|----------------------------------------------------------------------------------------------------|----------------------------------------------------------------------------------------------------|
| Общ <u>ие св</u> е | дения • <u>II. Реквизиты заявителя</u> • III. С                                                                                                    | Сведения об объекте →                                                                                                    | IV. Направленные документы                                                                                                    |
| () n               | лля со звездочкой обязательны для заполнени                                                                                                    | я                                                                                                    |                                                                                                    |
| Энерго             | аринимающие устройства <mark>?</mark>                                                                                                    |                                                                                                    |                                                                                                    |
| 0                  | Укажите наименование и месторасположени<br>будут расположены Ваши объекты.                                                                                                    | е объектов, присоединяемых к эг                                                                                                    | пектросети, и земельного участка, на котором                                                                                                    |
| Наименс            | вание присоединяемого объекта*                                                                                                    |                                                                                                    |                                                                                                    |
| Земе               | льный участок с жилым строением                                                                                                    |                                                                                                    |                                                                                                    |
| Кадастро           | рвый номер: ?                                                                                                    |                                                                                                    |                                                                                                    |
| • ест              | ь 🔾 отсутствует                                                                                                    |                                                                                                    |                                                                                                    |
|                    |                                                                                                    |                                                                                                    |                                                                                                    |
| BBecti             | все кадастровые номера через запятую.<br>Пожалуйста, введите адрес в поле «Полный а<br>соответствующие введенным параметрам. На<br>субъект РФ, используя пробелы.<br>В случае если в выпадающем списке Вы не о<br>высокого уровня (например, город, субъект Р<br>субъект на списка в появнящихся полях. | адрес». В процессе ввода появито<br>ачинайте ввод адреса в следующ<br>бнаружили необходимый адрес,<br>Ф) или установите чекбокс «Ввес | ся выпадающий список, содержащий адреса,<br>ем порядке: улица, населенный пункт, город,<br>введите название адресного элемента более<br>ти адрес по полям» и выберите каждый адрес |
|                    | Crocki is clincke o horonourisch horins.                                                                                                    |                                                                                                    |                                                                                                    |
| Мос                | адрес присоединяемого объекта<br>совская обл. г Волоколамск. л.Салетино, саловс                                                                                                    | AVECKOLD HEROWMEDVECKOLD TOBS                                                                                                    | ришества Бережки тер                                                                                                    |
| Ввест              | и адрес по полям                                                                                                    |                                                                                                    |                                                                                                    |
| Квартир            | a:                                                                                                    |                                                                                                    |                                                                                                    |
| Baed               | ите вручную                                                                                                    |                                                                                                    |                                                                                                    |
| Участок            |                                                                                                    |                                                                                                    |                                                                                                    |
|                    |                                                                                                    |                                                                                                    |                                                                                                    |
| Индекс*            |                                                                                                    |                                                                                                    |                                                                                                    |
|                    | 27                                                                                                    |                                                                                                    |                                                                                                    |
| 1436               |                                                                                                    |                                                                                                    |                                                                                                    |
| 1436               |                                                                                                    |                                                                                                    |                                                                                                    |

при выборе адреса, набирайте Сапегино и ищите ниже Бережки

| 960                               | 0.0                                                                                                    |
|-----------------------------------|----------------------------------------------------------------------------------------------------|
|                                   |                                                                                                    |
| Мощн                              | ость и напряжение ?                                                                                                    |
|                                   |                                                                                                    |
| (1)                               | Укажите запрашиваению мощность, класс напряжения в категорию надежности для подолючения к электрическим сетям. Д<br>бытовых нужд Вы можете указать: 15 кВт, 380 В и 3 категорию надежности.                                                                                                    |
| Макс                              | имальная мощность для присоединения, кВт: * 😮                                                                                                    |
| 15                                |                                                                                                    |
| ()                                | Для определения необходимой мощности Вы можете воспользоваться Калькулятором мощности                                                                                                    |
| Клас                              | с напряжения:" ?                                                                                                    |
| 3                                 | 580 вольт                                                                                                    |
| Категор                           | ия надежности:*                                                                                                    |
| 3                                 | 3                                                                                                    |
| 1                                 | При выборе 3-й категории надежности предусматривается только один источник электроснабжения.<br>К 3-й категории надежности могут относиться объекты: жилые и нежилые помещения, жилые дома (коттеджи), магазины,<br>небольшие производственные помещения, офисные здания, пункты общественного питания и т.п.                                                                                                    |
| Ввод о                            | объекта в эксплуатацию * ?<br>Укажите планируемый срок проектирования ЭПУ (знергопринимающее устройство), планируемый срок введения ЭПУ в<br>эксплуатацию и максимальную мощиость ЭПУ. Если объект построен, указывается дата в прошлом периоде, если объект<br>строится, указывается планируемая дата проектирования и ввода объекта в эксплуатацию в будущем периоде.                                                                                                    |
| Ввод о                            | объекта в эксплуатацию * ?<br>Укажите планируемый срок проектирования ЭПУ (энергопринимающее устройство), планируемый срок введения ЭПУ в<br>эксплуатацию и максимальную мощиость ЭПУ. Если объект построен, указывается дата в прошлом периоде, если объект<br>строится, указывается планируемая дата проектирования и ввода объекта в эксплуатацию в будущем периоде.<br>Сроки проектирования и поэтапного введения в эксплуатацию объекта (в том числе по этапам и очередям), планируемого<br>поэтапного распределения мощности:                                                                                                    |
| Ввод о                            | объекта в эксплуатацию * ?<br>Укажите планируемый срок проектирования ЭПУ (энергопринимающее устройство), планируемый срок введения ЭПУ в<br>эксплуатацию и максимальную мощность ЭПУ. Если объект построен, указывается дата в прошлом периоде, если объект<br>строится, указывается планируемая дата проектирования и ввода объекта в эксплуатацию в будущем периоде.<br>Сроки проектирования и поэтапного введения в эксплуатацию объекта (в том числе по этапам и очередям), планируемого<br>поэтапного распределения мощности:                                                                                                    |
| ввод о                            | объекта в эксплуатацию * ?<br>Укажите планируемый срок проектирования ЭПУ (энергопринимающее устройство), планируемый срок введения ЭПУ в<br>эксплуатацию и максимальную мощность ЭПУ. Если объект построен, указывается дата в прошлом периоде, если объект<br>строится, указывается планируемая дата проектирования и ввода объекта в эксплуатацию в будущем периоде.<br>Сроки проектирования и поэтапного введения в эксплуатацию объекта (в том числе по этапам и очередям), планируемого<br>поэтапного распределения мощности:                                                                                                    |
| ввод о                            | объекта в эксплуатацию * ?<br>Укажите планируемый срок проектирования ЭПУ (энергопринимающее устройство), планируемый срок введения ЭПУ в<br>жсплуатацию и максимальную мощность ЭПУ. Если объект построен, указывается дата в прошлом периоде, если объект<br>строится, указывается планируемая дата проектирования и ввода объекта в эксплуатацию в будущем периоде.<br>Сроки проектирования и поэтапного введения в эксплуатацию объекта (в том числе по этапам и очередям), планируемого<br>поэтапного распределения мощности:<br>тап 1<br>пан. срок проектирования ЭПУ<br>18.04.2022                                                                                                    |
| ввод о                            | объекта в эксплуатацию * ?<br>Укажите планируемый срок проектирования ЭПУ (энергопринимающее устройство), планируемый срок введения ЭПУ в<br>эксплуатацию и максимальную мощность ЭПУ. Если объект построен, указывается дата в прошлом периоде, если объект<br>строится, указывается планируемая дата проектирования и ввода объекта в эксплуатацию в будущем периоде.<br>Сроки проектирования и поэтапного введения в эксплуатацию объекта (в том числе по этапам и очередям), планируемого<br>поэтапного распределения мощности:<br>тап 1<br>Inан. срок проектирования ЭПУ<br>18.04.2022 —<br>Inан. срок введения ЭПУ в эксплуатацию                                                                                                    |
| Ввод о                            | объекта в эксплуатацию * ?<br>Укажите планируемый срок проектирования ЭПУ (энергопринимающее устройство), планируемый срок введения ЭПУ в<br>эксплуатацию и максимальную мощность ЭПУ. Если объект построен, указывается дата в прошлом периоде, если объект<br>строится, указывается планируемая дата проектирования и ввода объекта в эксплуатацию в будущем периоде.<br>Сроки проектирования и поэтапного введения в эксплуатацию объекта (в том числе по этапам и очередям), планируемого<br>поэтапного распределения мощности:<br>тап 1<br>пан. срок проектирования ЭПУ<br>18.04.2022 Пан. срок введения ЭПУ в эксплуатацию<br>29.04.2022 Пан. срок введения ЭПУ квт                                                                                                    |
| BBOQ O                            | объекта в эксплуатацию * ?<br>Укажите планируемый срок проектирования ЭПУ (экергопринимающее устройство), планируемый срок введения ЭПУ в<br>жсплуатацию и максимальную мощность ЭПУ. Если объект построен, указывается дата в прошлом периоде, если объект<br>строится, указывается планируемая дата проектирования и ввода объекта в эксплуатацию в будущем периоде.<br>Сроки проектирования и поэтапного введения в эксплуатацию объекта (в том числе по этапам и очередям), планируемого<br>поэтапного распределения мощности:<br>тап 1<br>пак. срок проектирования ЭПУ<br>18.04.2022 //////////////////////////////////                                                                                                    |
| Ввод о                            | объекта в эксплуатацию * ?<br>Укажите планируемый срок проектирования ЭПУ (экергопринимающее устройство), планируемый срок введения ЭПУ в<br>ксплуатацию и максимальную мощиость ЭПУ. Если объект построеи, указывается дата в прошлом периоде, если объект<br>строится, указывается планируемая дата проектирования и ввода объекта в эксплуатацию в будущем периоде.<br>Сроки проектирования и поэтапного введения в эксплуатацию объекта (в том числе по этапам и очередям), планируемого<br>поэтапного распределения мощности:<br>тап 1<br>план. срок проектирования ЭПУ<br>18.04.2022<br>лан. срок введения ЭПУ в эксплуатацию<br>29.04.2022<br>Паксимальная мощность ЭПУ, кВт<br>15<br>атегория надежности<br>3                                                                                                    |
| Ввод о                            | объекта в эксплуатацию * ?<br>Укажите планируемый срок проектирования ЭПУ (экертопринимающее устройство), планируемый срок введения ЭПУ в<br>эксплуатацию и максимальную мощность ЭПУ. Если объект построен, указывается дата в прошлом периоде, если объект<br>строится, указывается планируемая дата проектирования и ввода объекта в эксплуатацию в будущем периоде.<br>Сроки проектирования и поэтапного введения в эксплуатацию объекта (в том числе по этапам и очередям), планируемого<br>поэтапного распределения мощности:<br>тап 1<br>план. срок проектирования ЭПУ<br>18.04.2022 План.<br>29.04.2022 Паксимальная мощность ЭПУ, кВт<br>15<br>атегория надежности<br>3<br>Добавить этап                                                                                                    |
| Ввод о<br>()<br>Эп<br>п<br>к<br>к | объекта в эксплуатацию * ?<br>Ккаките планируемый срок проектирования ЭПУ (энергопринимающее устройство), планируемый срок введения ЭПУ в<br>эксплуатацию и максимальную мощиюсть ЭПУ. Если объект построен, указывается дата в прошлом периоде, если объект<br>сроится, указывается планируемая дата проектирования и ввода объекта в эксплуатацию в будущем периоде.<br>Сроки проектирования и поэтапного введения в эксплуатацию объекта (в том числе по этапам и очередям), планируемого<br>поэтапного распределения мощности:<br>тап 1<br>пан. срок проектирования ЭПУ в эксплуатацию объекта (в том числе по этапам и очередям), планируемого<br>поэтапного распределения мощности:<br>тап 1<br>пан. срок проектирования ЭПУ в эксплуатацию объекта (в том числе по этапам и очередям). планируемого<br>поэтапного распределения мощности:<br>тап 1<br>пан. срок проектирования ЭПУ в эксплуатацию объекта (в том числе по этапам и очередям). планируемого<br>поэтапного распределения Мощности:<br>тап 1<br>пан. срок проектирования ЭПУ в эксплуатацию объекта (в том числе по этапам и очередям). планируемого<br>тап 1<br>пан. срок проектирования ЭПУ квт<br>15<br>атегория надежности<br>3<br>Добавить этап. |
| Ввод о                            | объекта в эксплуатацию<br>Хажинте планируемый срок проектирования ЭПУ (энергопринимающее устройство), планируемый срок введения ЭПУ в<br>аксплуатацию и максимальную мощность ЭПУ. Если объект построен, указывается дата в прошлом периоде, если объект<br>спорта проектирования и поэтапного введения в эксплуатацию объекта (в том числе по этапам и очередям), планируемого<br>поэтапного распределения мощность:<br>тап 1<br>пак. срок проектирования ЭПУ<br>18.04.2022<br>Пакисимальная мощность: ЭПУ, кВт<br>15<br>агегория надежности<br>3<br>Добавить этап<br>Сокения по порядку расчетов                                                                                                    |
| Ввод о                            | жижник по порядку расчетов в:::::::::::::::::::::::::::::::::::                                                                                                    |
| Ввод о                            | объекта в эксплуатацию ° ?<br>Укаките планируемый срок проектирования ЭПУ (кергопринимающее устройство), планируемый срок введения ЭПУ в<br>эксплуатацию и махимальную мощиость ЭПУ. Если объект построен, указывается дата в прошлом периоде, если объект<br>строится, указывается планируемая дата проектирования и ввода объекта в эксплуатацию в будущем периоде.<br>Сроки проектирования и поэтапного введения в эксплуатацию объекта (в том числе по этапам и очередям), планируемого<br>поэтапного распределения мощности:<br>тап 1<br>пак срок проектирования ЭПУ<br>18.04.2022<br>Пакисмальная мощность ЭПУ, кВт<br>15<br>атегория надеконости<br>3<br>Добавить этап<br>Вит. 550р<br>пояии, что:<br>вние от границ участка Заявителя до объекто ПЛО +Россети Московский регионь менее 500 метров в продах и поселках                                                                                                    |

-Вкладка «Документы к заявке» (готовятся заранее в виде сканов или фото в расширении pdf или jpj, по возможности все страницы одного документа одним файлом), прикрепляем следующие документы:

1) документ, подтверждающий право собственности (скан всех страниц выписки из ЕГРН (в одном файле, при отсутствии - первой страницы) или свидетельства на земельный участок),

2) план расположения ЭПУ (скриншот страницы публичной кадастровой карты с границами и данными участка: заходим на сайт «Публичная кадастровая карта Московской области», в поисковике вводите кадастровый номер своего земельного участка, у Вас откроется фрагмент плана СНТ «Бережки» с меткой Вашего участка, размер картинки должен быть таким, чтобы были видны границы Вашего участка относительно линии и часть главных дорог СНТ и окошко с данными участка не закрывало границ участка; сохраняете эту картинку)

3) скан паспорта разворот с фотографией и страница с регистрацией по месту жительства

дополнительные документы: сканы остальных страниц выписки ЕГРН, скан выписки из ЕГРН на жилой дом.

Ставим «галочку» для использования электронного документооборота, соглашаемся с условиями

|                             |                                                                                                    | прекращена.                                                                                  |
|-----------------------------|----------------------------------------------------------------------------------------------------|----------------------------------------------------------------------------------------------|
| <u>бшие свед</u>            | ения • II. Реквизиты заявителя • III. Сведения об объекте • IV.                                                                                                    | Направленные документы                                                                       |
| О Пол                       | я со звездочкой обязательны для заполнения                                                                                                    |                                                                                              |
| обязател                    | Райлы не более 100 Мб, длина имени не должна превышать 128 символо<br>Тринимаются фото документов, сделанные на мобильные устройства<br>Райлы электронной подписи формата sig необходимо прикрепить в поло<br>юные документы | ов, допустимые форматы: jpg, jpeg, png, pdf, tiff<br>«Дополнительные документы»              |
| 1                           | Документ, подтверждающий право собственности или иное предусмо                                                                                                    | отренное законом основание                                                                   |
|                             | При наличии ранее заключенного договора энергоснабжен                                                                                                    | ня                                                                                           |
|                             | Прикрепить                                                                                                    |                                                                                              |
| $\sim$                      | План расположения объекта (географическое местоположение энерг                                                                                                    | опринимающего устройства), копия                                                             |
|                             | При наличии ранее заключенного договора энергоснабжен                                                                                                    | ния                                                                                          |
|                             | План расположения объекта                                                                                                    |                                                                                              |
|                             | Прикрепить                                                                                                    |                                                                                              |
| 1                           | Копия паспорта или иного документа, удостоверяющего личность                                                                                                    |                                                                                              |
|                             | <ul> <li>Паспорт гражданина РФ</li> </ul>                                                                                                    |                                                                                              |
|                             | <ul> <li>Иной документ, удостоверяющий личность</li> <li>Приложите скан или фотографию разворота паспорта с фотографие</li> </ul>                                                                                            | ā l                                                                                          |
| -                           | выберите файл                                                                                                    |                                                                                              |
|                             | Приложите скан или фотографию разворота паспорта с отметкой о р                                                                                                    | егистрации по месту жительства                                                               |
|                             | выберите файл                                                                                                    |                                                                                              |
|                             |                                                                                                    |                                                                                              |
| Дополни                     | тельные документы                                                                                                    |                                                                                              |
| $\sim$                      | Копия договора, обеспечивающего продажу электрической энергии (                                                                                                    | мощности) на розничном рынке                                                                 |
|                             | При наличии ранее заключенного договора энергоснабжен                                                                                                    | ния                                                                                          |
|                             | Прикрепить                                                                                                    |                                                                                              |
| ~                           | Дополнительные документы                                                                                                    |                                                                                              |
|                             | Прикрепить                                                                                                    |                                                                                              |
|                             |                                                                                                    |                                                                                              |
| Прис<br>энергоп<br>либо его | оединение энергопринимающих устройств, расположенных в границах т<br>ринимающих устройств, принадлежащих потребительскому кооперативу<br>о членам                                                                            | ерритории садоводства или огородничества/<br>(гаражно-строительному, гаражному кооперати     |
| Электрон                    | ный документооборот для заключения договора на технологич                                                                                                    | еское присоединение                                                                          |
| I                           | При использовании электронного документооборота пакет документов, п                                                                                                    | одписанный квалифицированной электронной                                                     |
|                             | подписью со стороны ПАО «Россети Московский регион», будет направле<br>отсутствия у Вас электронной подписи распечатайте полученные докумен<br>после чего верните в любой клиентский офис компании.                          | н Вам в Личный кабинет для подписания. В слу<br>нты, ознакомьтесь и подпишите собственноручн |
| Menon                       | ьзовать электронный документооборот для заключения договора на техн                                                                                                    | ологическое присоединение                                                                    |
|                             |                                                                                                    |                                                                                              |

Если Вы хотите оплачивать энергопотребление по сельскому тарифу (70%), необходимо ПРЕДВАРИТЕЛЬНО оформить (переоформить) дом как жилой, на это уйдет не менее месяца:

- стоимость примерно 10 000 руб., Ольга тел. +7 916 992-01-88 (не реклама, можете обращаться к другому риэлтору);

- в результате будет выписка из ЕГРН на жилой дом с новым адресом: Московская область, Волоколамский городской округ, **деревня** Сапегино, территория СНТ «Бережки». После заключается с «Мосэнергосбытом» договор с сельским тарифом.

Если дом уже оформлен как жилой до 2021 года, обязательно нужно присвоить дому и участку новый адрес (см. выше). Для этого в МФЦ г. Волоколамска (или портале госуслуг Московской области выбирайте услугу «Присвоение адреса». В результате получаете постановление о присвоении адреса, печать можно поставить в МФЦ. На основании постановления в МФЦ получаете выписки из ЕГРН на участок и на дом с новым адресом. На основании выписок с новым адресом на жилой дом и на земельный участок Вы после завершения технологического присоединения, при заключении прямого договора с Мосэнергосбытом оформите оплату энергопотребления по сельскому тарифу.

| в Личном каоинете                                                                                                    |                                                                                         |
|----------------------------------------------------------------------------------------------------|-----------------------------------------------------------------------------------------|
|                                                                                                    |                                                                                         |
| Договор энергоснабжения                                                                                                 |                                                                                         |
| Реквизиты договора энергоснабжения заполняются только в случае ранее заключенного д                                     | оговора                                                                                 |
| Реквизиты договора, обеспечивающего продажу электрической энергии (мощности) на розничном рынке:                        |                                                                                         |
| 🕖 Укажите реквизиты при наличии ранее заключенного договора энергоснабжения                                             |                                                                                         |
|                                                                                                    |                                                                                         |
| Дата договора:                                                                                                    |                                                                                         |
| Дата договора:                                                                                                    |                                                                                         |
| Дата договора:                                                                                                    |                                                                                         |
| Дата договора:<br>Энергосбытовая организация:<br>АО "Мосэнергосбыт"                                                     | ~                                                                                       |
| Дата договора:<br>Энергосбытовая организация:<br>АО "Мосэнергосбыт"                                                     | ~                                                                                       |
| Дата договора:<br>Энергосбытовая организация:<br>АО "Мосэнергосбыт"<br>Категория потребителя*                           | ~                                                                                       |
| Дата договора:<br>Энергосбытовая организация:<br>АО "Мосэнергосбыт"<br>Категория потребителя*                           | ~<br>                                                                                   |
| Дата договора:<br>Энергосбытовая организация:<br>АО "Мосэнергосбыт"<br>Категория потребителя*<br>Вариант цены (тарифа)* | ~<br>                                                                                   |
| Дата договора:<br>Энергосбытовая организация:<br>АО "Мосэнергосбыт"<br>Категория потребителя*<br>Вариант цены (тарифа)* | <ul> <li>✓</li> <li>✓</li> <li>✓</li> <li>✓</li> <li>✓</li> <li>✓</li> <li>✓</li> </ul> |
| Дата договора:<br>Энергосбытовая организация:<br>АО "Мосэнергосбыт"<br>Категория потребителя*<br>Вариант цены (тарифа)* | ~<br><br>                                                                               |

Срок для хранения черновика заявки — 5 календарных дней. По истечении данного периода черновик будет удален Заявку заполнили, ждем выставления счета в Личном кабинете (первичное технологическое подключение стоит 550 руб.), после оплаты счета ждем выполнения работ (установка на опоре нового счетчика и коробки с коммутационным аппаратом) появления в Личном кабинете документов, а том числе трех актов: на технологическое присоединение, допуска, выполнения ТУ.

После получения актов, через неделю с актом на допуск (там указан номер счетчика), если нет ключа к коробке коммутационного аппарата, едем в Россети на Новосолдатскую, 22 в Волоколамске за пультом к счетчику и ключом к коробке.

**Внимание!** Если ключ к коробке приложен, то пульт может находиться в коробке, и тогда в Россети ехать не надо.

**Внимание!** Если не хотите, в дальнейшем (это не обязательно делать через электриков Россетей), после присоединения, менять проводку от столба к дому, т.е. Вам не нужно 15 кВт, хватает той мощности, которую Вы имеете, ТО выберите при заполнении заявки не 15 кВт, а **4 кВт**.

В течение месяца после получения в Личном кабинете актов необходимо заключить прямой договор с Мосэнергосбытом (или в МособлЕИРЦ в Волоколамске на Панфилова,2а или в Москве в любом клиентском офисе Мосэнергосбыта). С собой иметь: паспорт и копию, номер СНИЛС, номер ИНН, выписки из ЕГРН и копии их, все присланные через Личный кабинет акты (3 шт.).

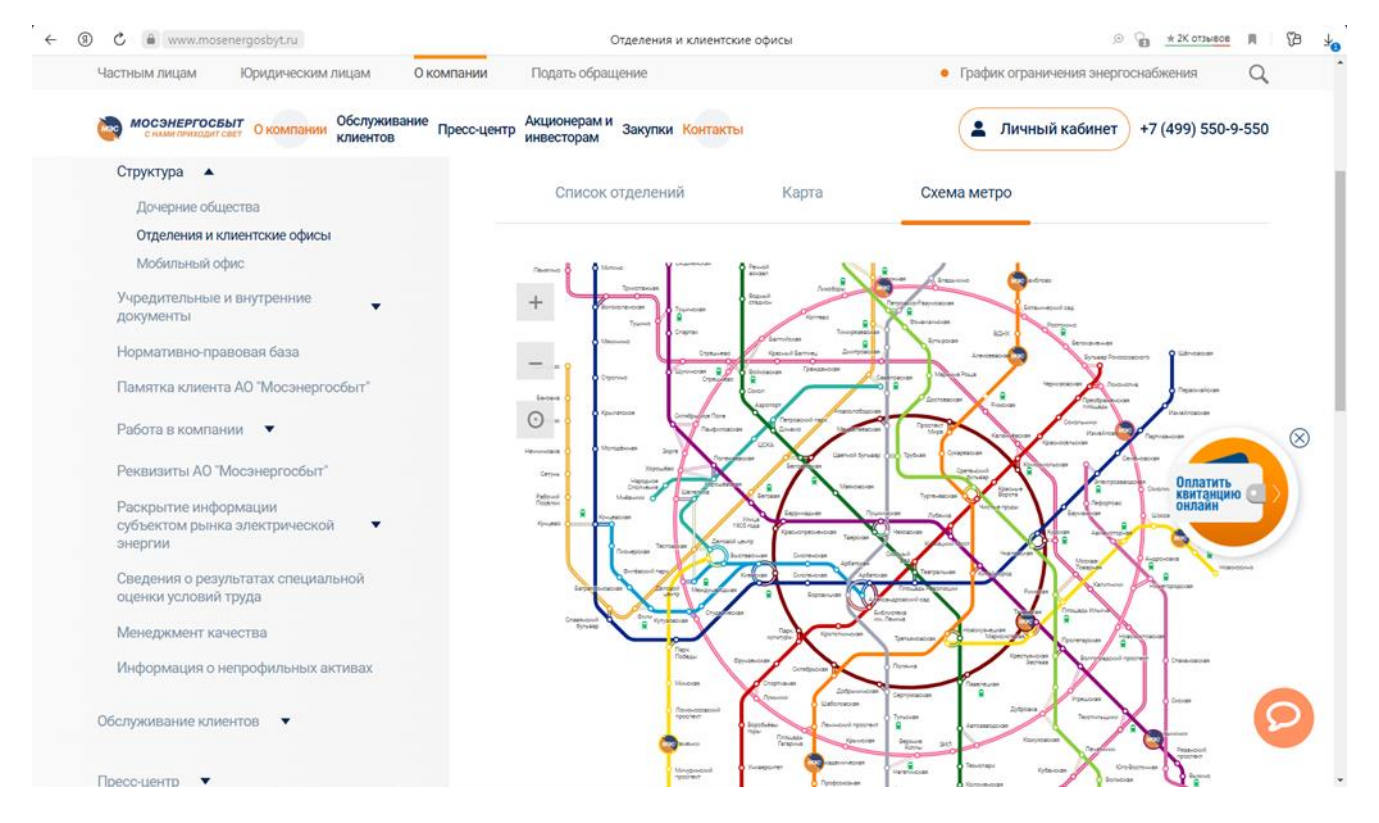

https://www.mosenergosbyt.ru/

До подключения нового счетчика оплачиваете энергопотребление по показаниям старого счетчика в СНТ! Оплатите срочно энергопотребление!!!